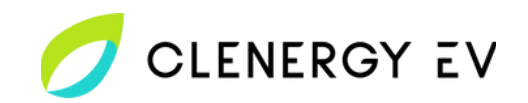

- Please Note: Alfen ACE Service Installer is required to commission and onboard the Double Pro-Line charge point.
- Use the following link to download ACE Installer for your laptop
   <u>Alfen ACE Service Installer Download</u>
- **Register as a user** via Alfen's support channels before attempting the onboarding process

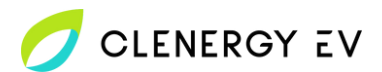

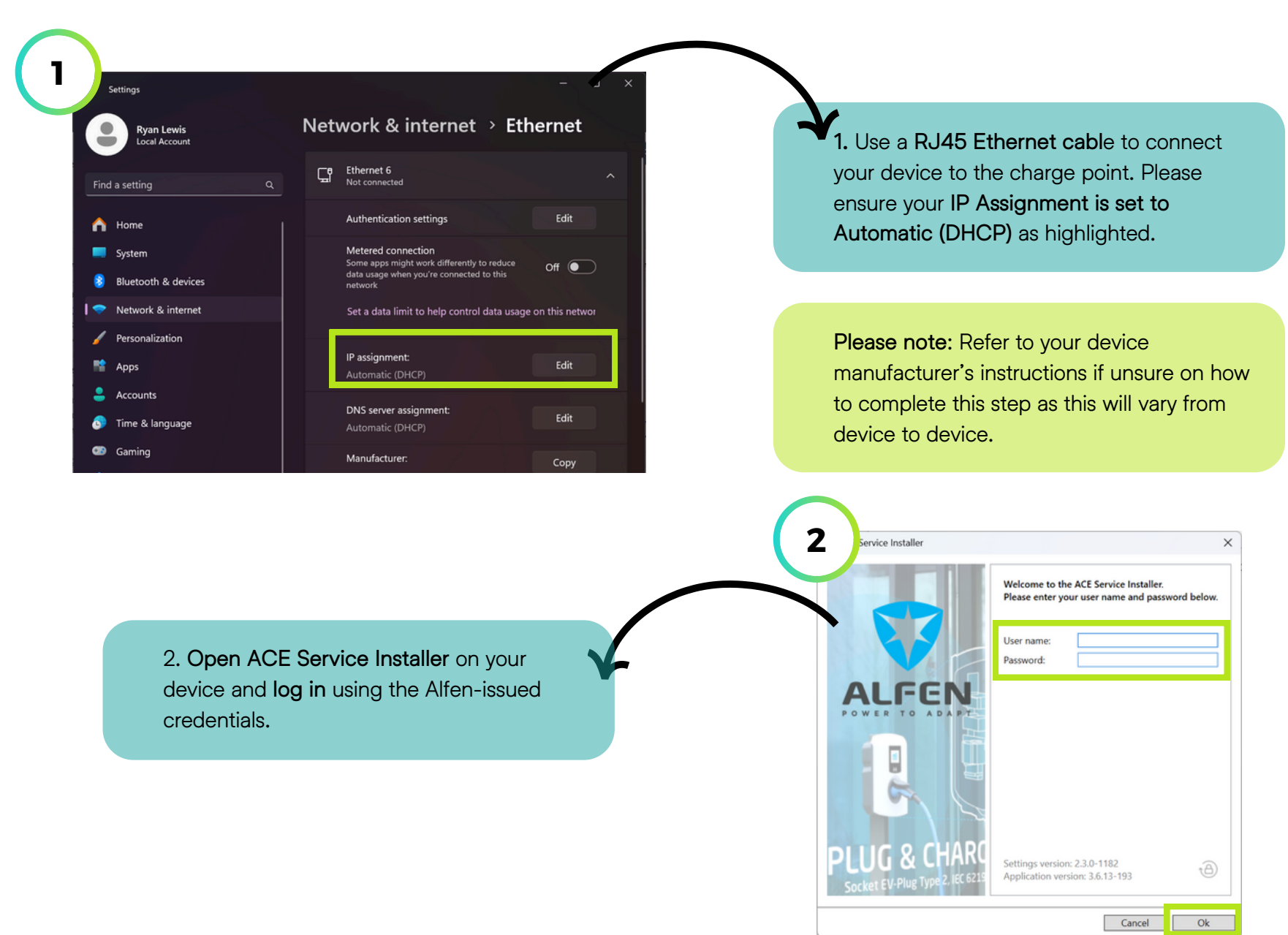

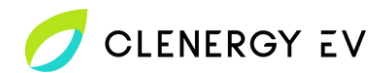

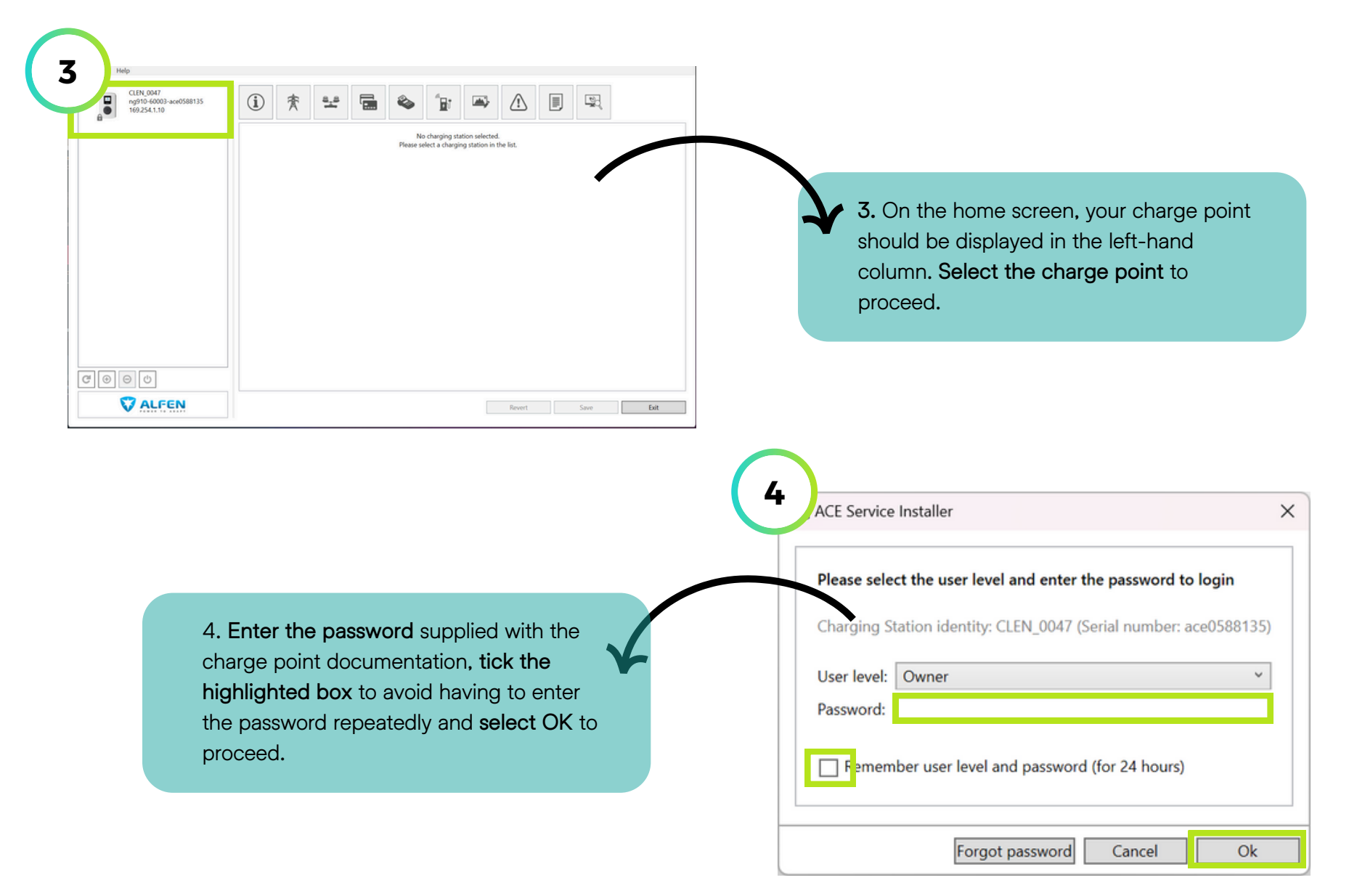

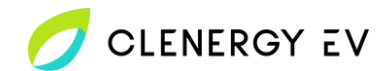

| CLEN.0047<br>rg910-60003-ace0588135<br>169254.1:10 | General<br>General<br>Sub devices<br>Modem Info<br>License key | General                                                                                                    | NG910-60003                                                                                 | • •                                           |                                                                   |                                                           |  |
|----------------------------------------------------|----------------------------------------------------------------|----------------------------------------------------------------------------------------------------|---------------------------------------------------------------------------------------------|-----------------------------------------------|-------------------------------------------------------------------|-----------------------------------------------------------|--|
|                                                    | Location<br>Station Password                                   | Object Number<br>Customer Ident, number<br>Charge point vendor<br>Information<br>Last time Configuration Changed<br>Platform type<br>Hardware version controller board<br>Hardware version power board | ACT0388135<br>CLEN_0047<br>Alten BV<br>27 November 2023 15:50:31<br>NG910<br>d L-07<br>F-00 |                                               | 5. At t select                                                    | he bottom of the <b>General Menu,</b><br>Upload Firmware. |  |
| 00                                                 |                                                                | Bootloader version controller boar                                                                                                    | rd 22.1           Factory DefaultsUpload Firmware                                           | (Logoot                                       |                                                                   |                                                           |  |
| <b>V</b> ALFEN                                     |                                                                |                                                                                                    | Revert Save                                                                                 | Exit                                          | <i>v</i> firmware                                                 | _                                                         |  |
| <b>V</b> ALFEN                                     |                                                                |                                                                                                    | Revert Save                                                                                 | Exit                                          | r firmware<br>firmware to device 'CLE<br>mware version:           |                                                           |  |
| CALFEN 6. 2<br>USUE<br>Vers                        | types of ea<br>ally be disp<br>ion identifie                   | ach firmware v<br>ayed. If availa<br>ed as <b>upgrade</b>                                                                                                    | version will<br>able select the<br>e-b then Start                                           | Ext<br>6 pload new<br>Upload f<br>Select firm | v firmware<br>firmware to device 'CLE<br>mware version:<br>iware: |                                                           |  |

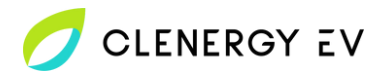

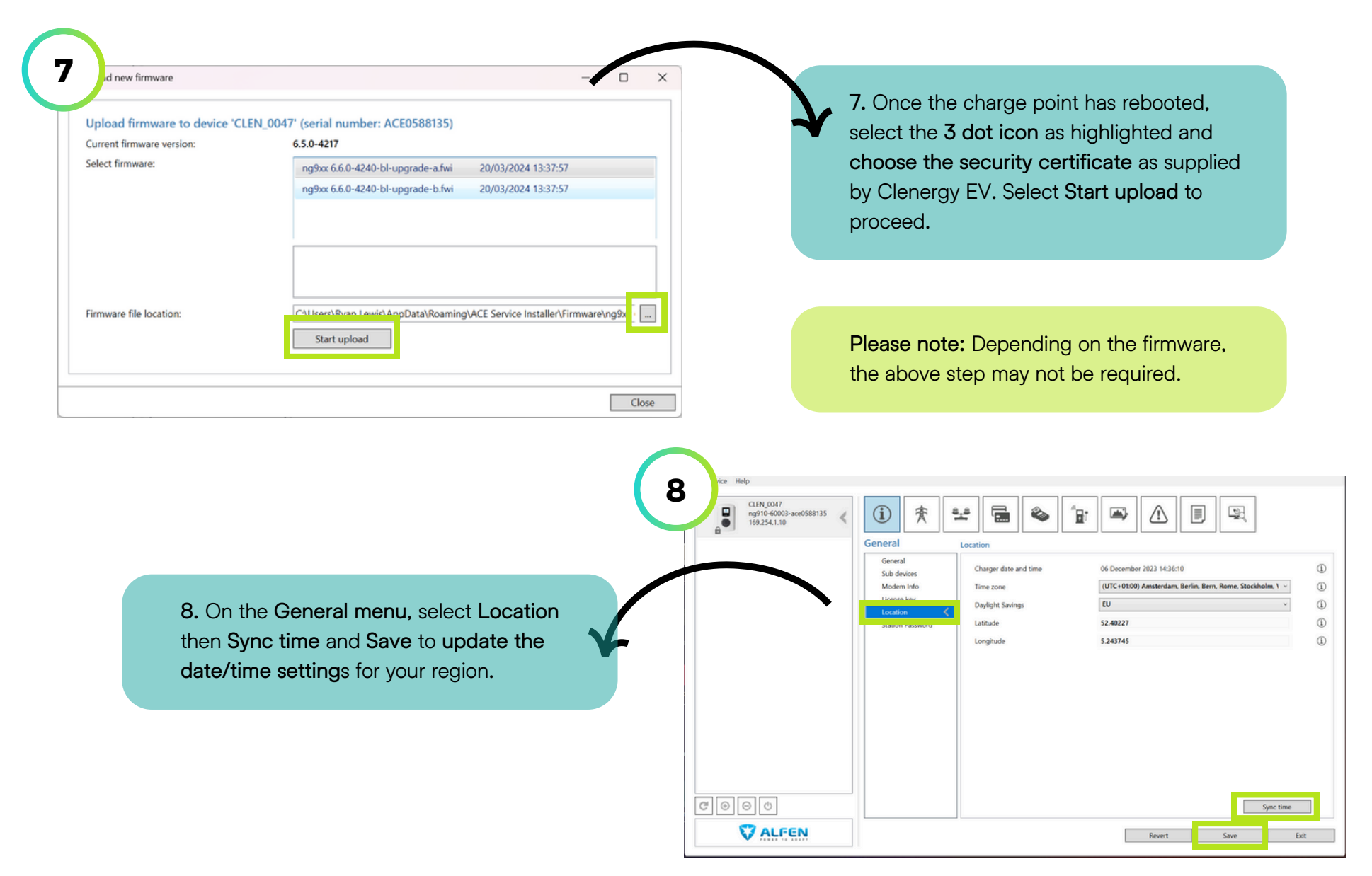

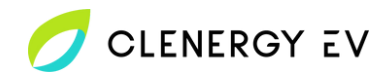

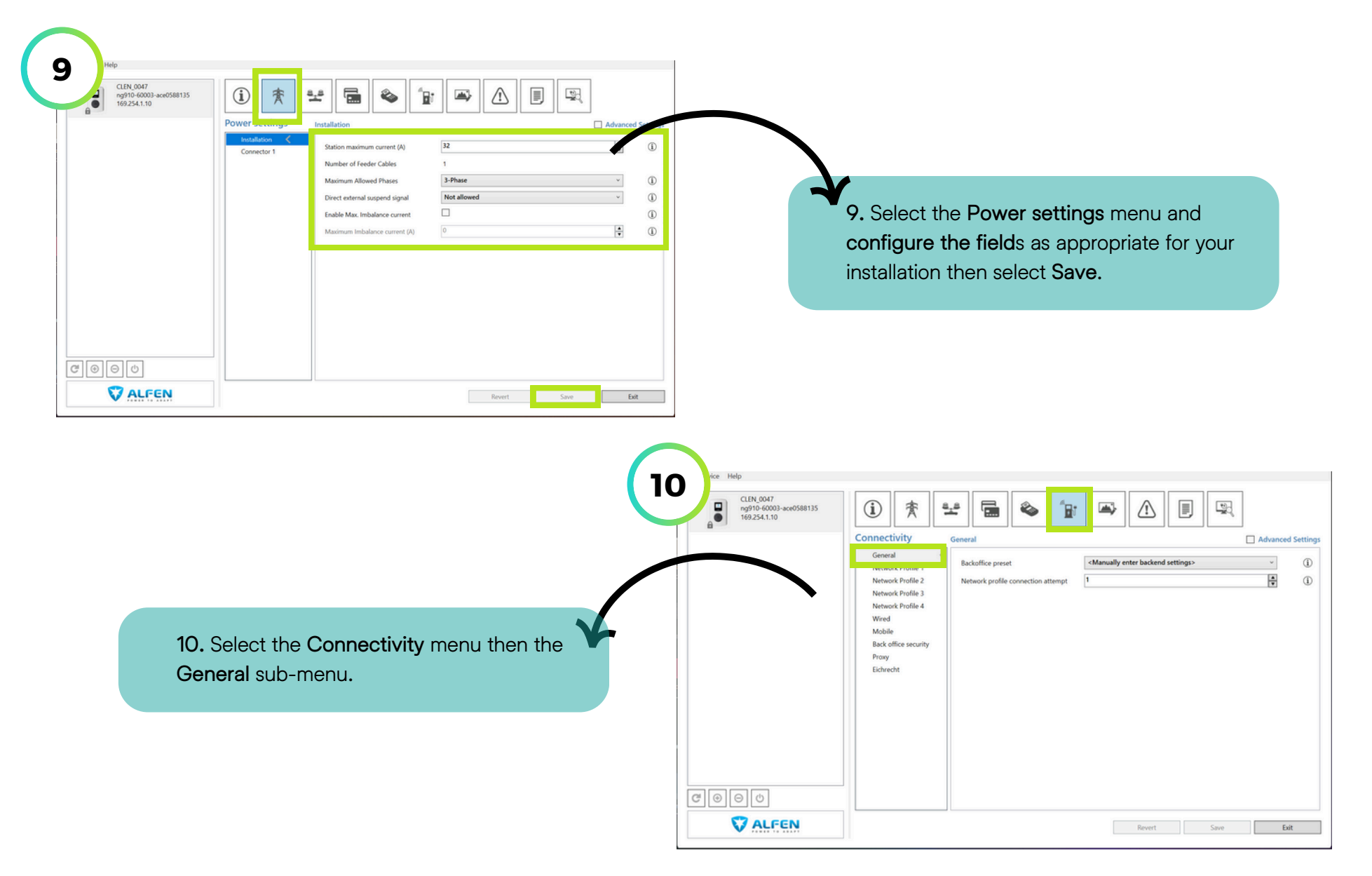

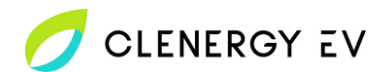

| CLRN.0047<br>ng910-64003-ace0588135<br>169.254.1:10 | Image: A standard definition of the standard definition of the standard | C Advanced Settings | 11. In the Backoffice preset field, select<br>Clenergy from the drop-down menu. Then<br>select Save and allow the charge point to<br>reboot. In the Network profile connection<br>attempt field, it is recommended to reduce<br>the number to 1. |
|-----------------------------------------------------|----------------------------------------------------------------------------------------------------|---------------------|----------------------------------------------------------------------------------------------------|
| COOO<br>Valfen                                      | Revert Save                                                                                                    | Eat                 |                                                                                                    |

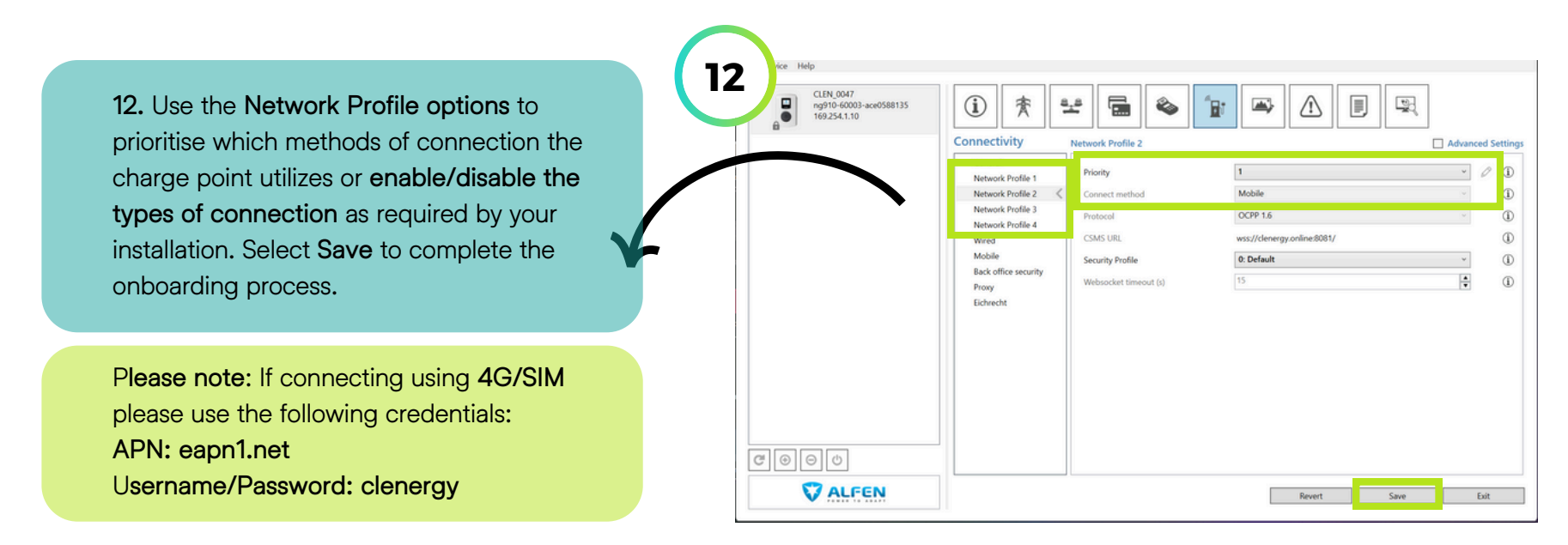